## マクロってなに?実行してみたい!

## -excel ブック\_マクロ実行部品、どう使う?-

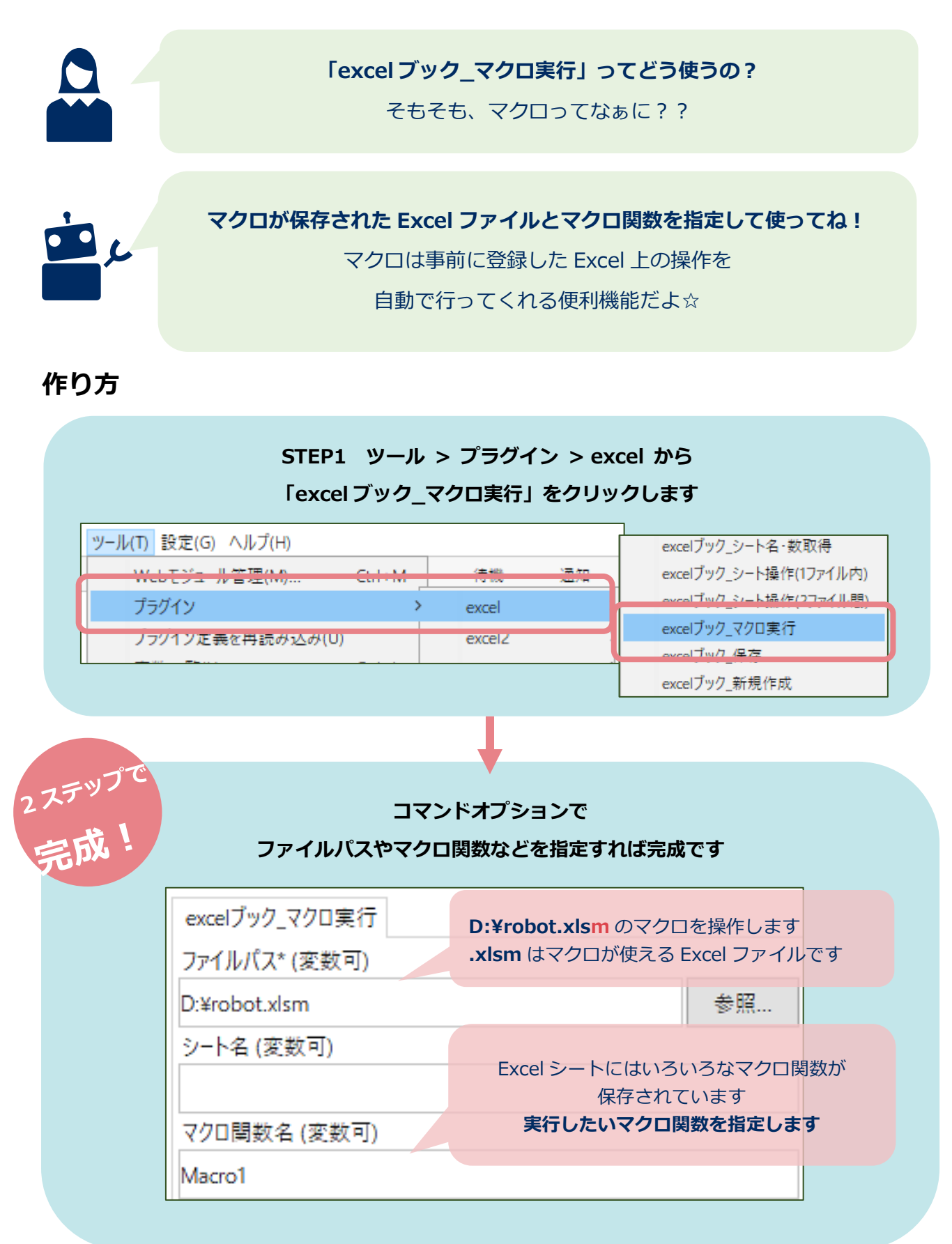

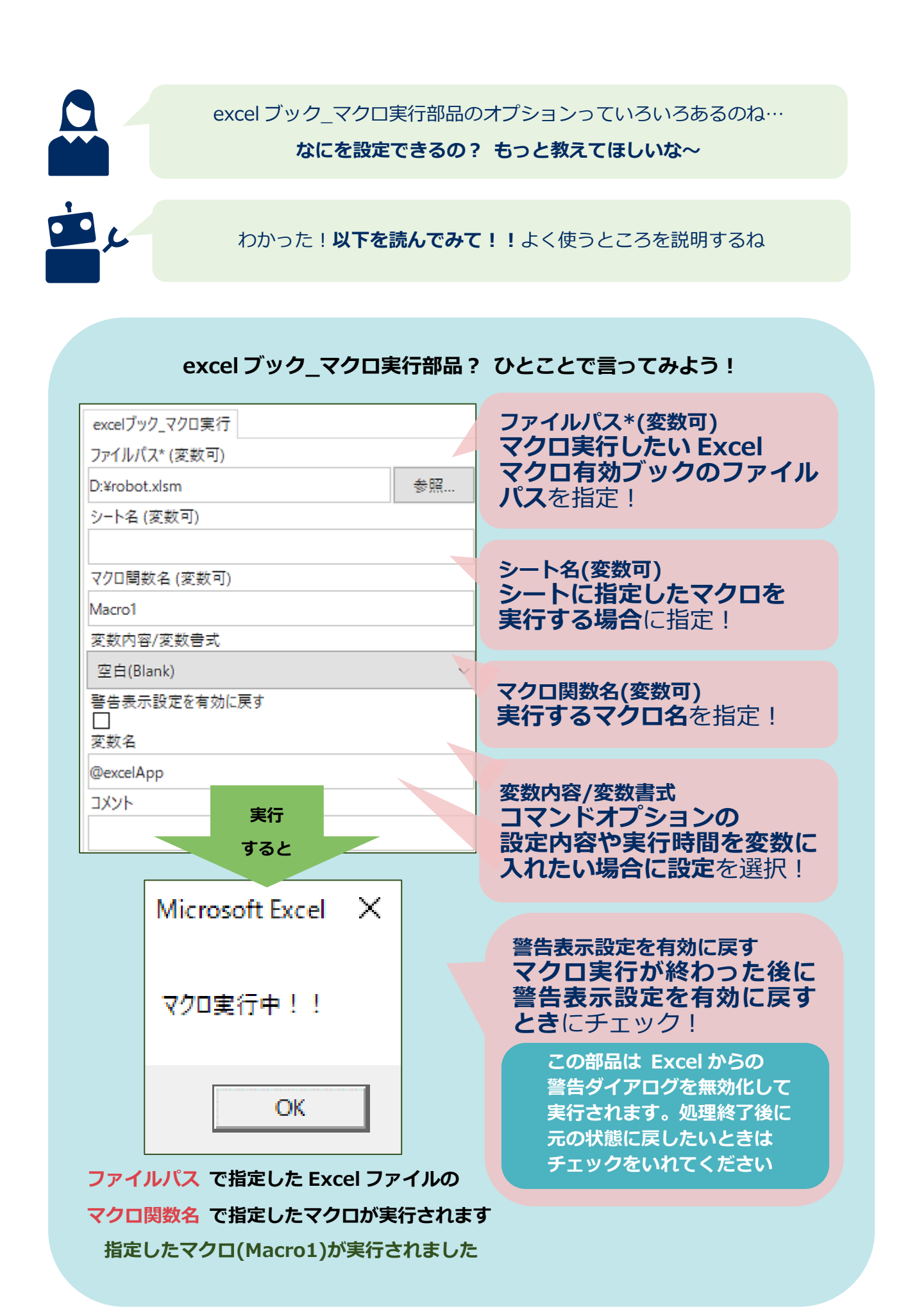